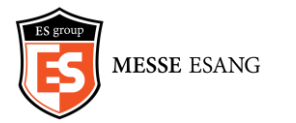

# ES Trend 사용자 메뉴얼

2020. 05 ㈜메쎄이상 정보전략실

## INDEX

## I. 서비스 소개

Ⅱ. 기능 소개

# I. 서비스 소개

Intro

#### 트렌드 리더가 되는 가장 쉬운 방법 ES Trend

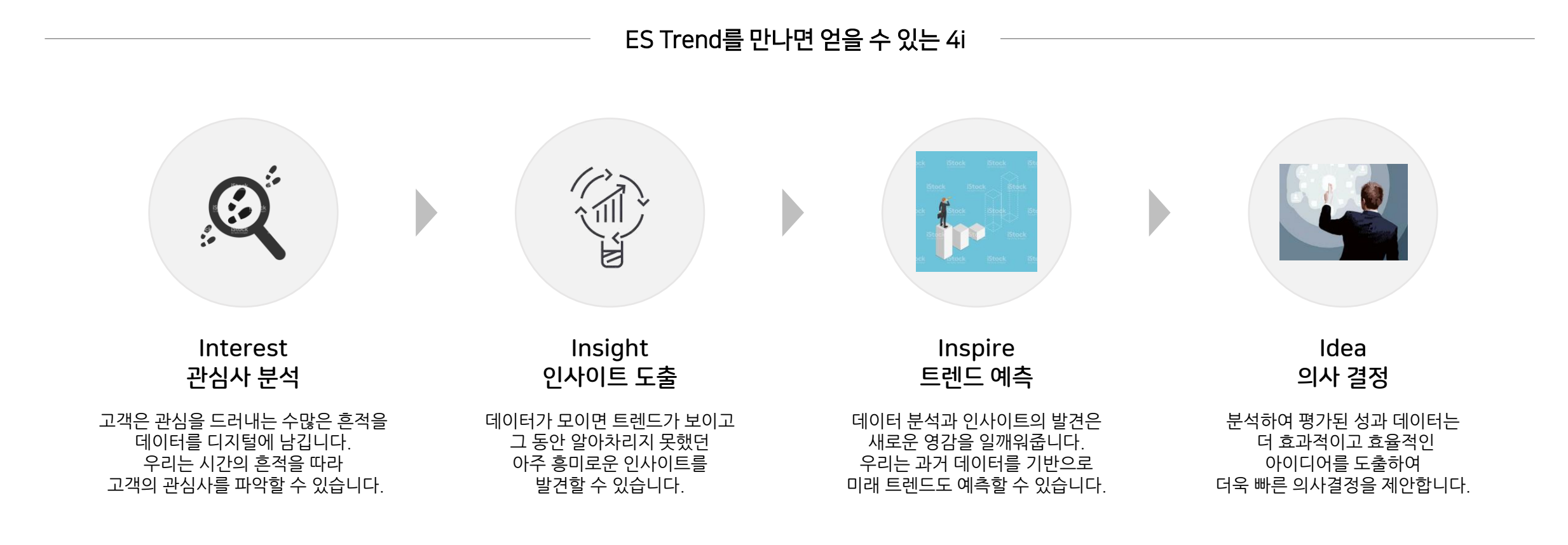

| 용어     | 정의                                          | 용어                                     | 정의                                                |
|--------|---------------------------------------------|----------------------------------------|---------------------------------------------------|
| 키워드    | 네이버 검색창에 질의한 검색어                            | 발송수                                    | 문자, 카카오메시지, 뉴스레터 등 광고DB 발송수                       |
| 유의어    | 네이버 검색창에 질의한 검색어로, 조회량은 엮인 키워드에 포함          | 노출수                                    | 광고가 노출된 수 (중복포함)                                  |
| 연관키워드  | 네이버 연관검색어                                   | 도달수                                    | 광고를 본 사람 수 (중복제거)                                 |
| 유사키워드  | 검색창에 키워드 입력 시 '키워드'를 포함하여 자동으로 생성되는 자동완성검색어 | 오픈수                                    | 광고를 열람한 수 (ex. 뉴스레터)                              |
| 추천키워드  | 네이버키워드도구의 추천검색어                             | 클릭수                                    | 광고를 클릭한 수 (광고비가 지불된 수)                            |
| 컨텐츠발행량 | 블로그, 뉴스, 포스트 등 게시글 발행의 양                    | CPC                                    | Cost Per Click, 클릭당 비용 (광고비 ÷ 클릭수)                |
| 채널     | 유튜브, 인스타그램, 페이스북 등 서비스 단위                   | CTR                                    | Cost Through Rate, 노출대비 클릭한 비율 (클릭수 ÷ 노출수 × 100%) |
| 페이지    | 서비스내 하나의 계정 단위                              | 전환수                                    | 구매, 회원가입, 앱 인스톨 등 광고 목표에 따른 고객의 액션 수              |
| 게시물    | 게시글단위                                       | 전환율                                    | 클릭대비 전환 (전환수÷클릭수×100%)                            |
| 이슈키워드  | 질의한 '키워드'와 함께 언급되는 키워드                      | СРА                                    | Cost Per Action, 전환당 비용 (광고비÷전환수)                 |
| 유입코드   | 유입 또는 전환을 측정 및 구별하기 위해 랜딩URL 뒤에 추가하는 코드     | CPV                                    | Cost Per View, 조회당 비용 (광고비÷조회수)                   |
| lr_cd  | 사내에서 개발한 홈페이지 사전등록 유입코드                     | <b>ROI</b> (Return On Investment)      | 투자금액대비 이익, (이익÷투자비×100%)                          |
| UTM    | Google Analytics에서 집계하는 유입코드                | <b>ROAS</b><br>(Return On Ad Spending) | 광고비용대비수익, (매출÷광고비×100%)                           |

\* 우측 테이블 용어는 차후 '전시 마케팅'에 추가되는 메뉴에서 활용될 예정입니다.

데이터 정책

#### 1. 검색 트렌드

#### 1) 키워드 / 유의어

- '네이버 광고 계정 키워드 도구(절대값)'와 '네이버 트렌드(상대값)'을 역산하여 일별, 월별 조회량을 추출합니다. - 당월을 포함하여 최근 25개월 조회량 수집하고, 당월의 경우 검색하는 전일까지를 포함합니다.
- 타 사용자로 인해 서버에 기 수집한 25개월 이건 데이터가 있을 시 보유한 전체 기간만큼 '키워드' 조회량이 노출됩니다.
- '유의어'는 최대 5개까지 입력할 수 있으며 조회량은 해당 '키워드'에 포함되어 노출됩니다.

- '키워드', '유의어' 입력 시 띄어쓰기는 자동 제외됩니다.
- 키워드 등록은 계정당 500개까지 가능합니다.
- 등록된 '키워드'는 매일 오후 12시 일자별 조회량과 연관검색어를 수집 및 저장합니다.
- 오차 최소화를 위해 최초 25개월 조회량 수집 후 2개월마다 재 수집하여 데이터 갱신합니다.
- 등록된 '키워드'는 수정 불가하며, 수정 희망 시 삭제 후 재등록해야 합니다.
- 키워드 삭제, 계정 사용중단, 계정 삭제로 '키워드' 삭제 시 DB는 보관되나 추가 수집은 중단됩니다.
- 타 계정에 '키워드' 재수집이 발생하면 보유한 전체 기간 노출됩니다.

#### 2) 대그룹 / 소그룹

- 키워드당 대그룹, 소그룹 2단계로 등록 및 관리할 수 있으며, 수정 가능합니다.

- 그룹 설정은 선택이며, 미설정 시 '미등록그룹'으로 설정됩니다.

#### 3) 최근 본 대그룹 / 최근 본 소그룹

- 각 최대 5개 까지 DB저장되어 타 기기에서도 확인 가능합니다.

#### 2. 소셜 트렌드

#### 1) 페이지

- 페이지 등록 시 솔루션 담당자의 페이지 유효성 체크 후 수집이 가능합니다.
- 서버에서 이미 유효성 체크가 된 페이지는 유효성 체크하지 않고 자동 수집됩니다.

#### 2) 그룹

- 페이지는 그룹으로 등록 및 관리할 수 있으며, 수정 가능합니다.

#### 3) 게시글

- 페이지별 등록된 최근 글 100개 수집하며, 게시글당 상단 300byte를 수집합니다.

- 매일 오전 2시 최근 글 100개를 재 수집하여 데이터 갱신합니다.

#### 4) 페이지 영향력 트렌드

- 100개 게시글이 보유한 지표를 일자별로 합산하여 전일 데이터를 차감해 증감을 계산합니다.
- 페이지 삭제, 계정 사용중단, 계정 삭제로 '페이지' 삭제 시 DB는 보관되나 추가 수집은 중단됩니다.

# Ⅱ. 기능 소개

# 1. 홈

#### 내가 담당하는 전시의 사전등록수와 유입수를 빠르게 확인하고 싶은 땐, 전시 성과 요약을 확인하세요. 1-1. 전시 성과 요약

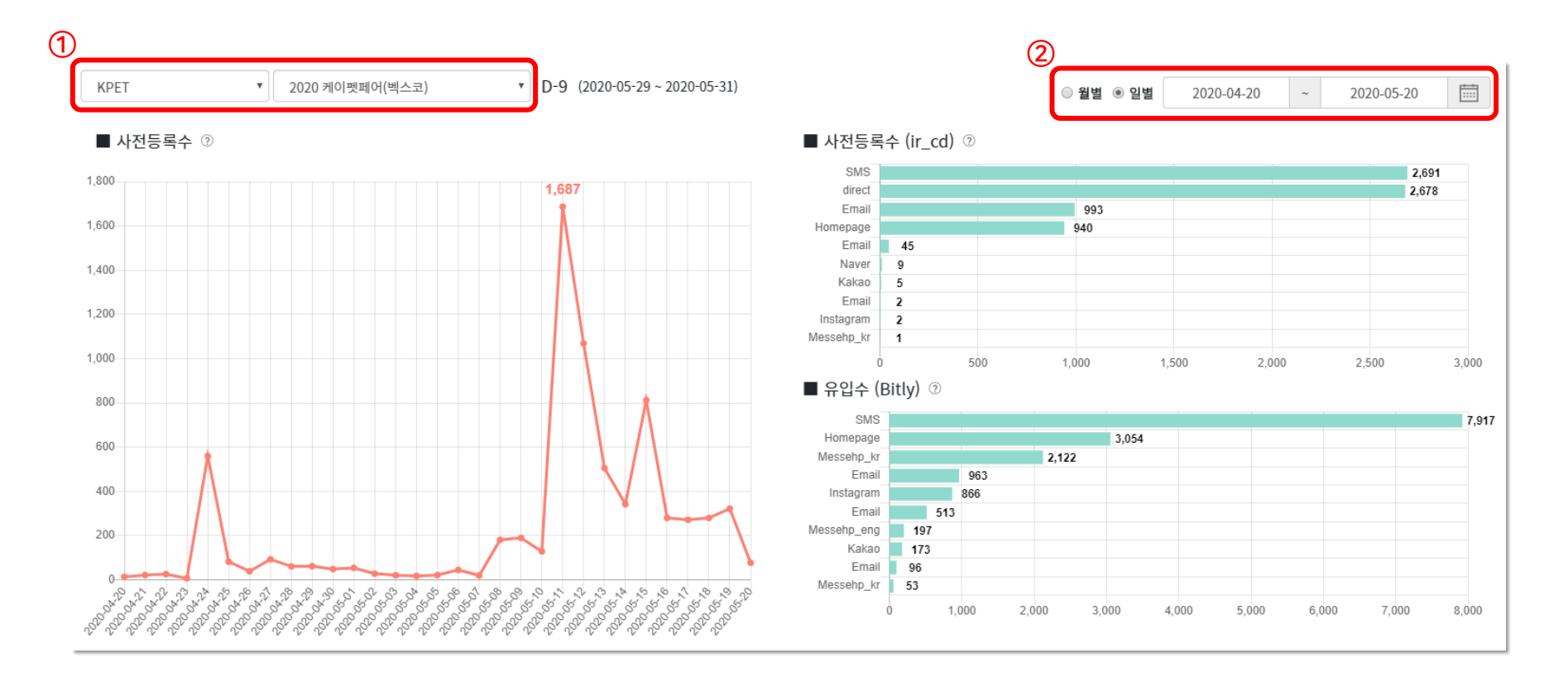

1 분석하고자 하는 전시회 구분, 전시명을 선택할 수 있습니다.
 2 기간을 월별, 일별로 설정할 수 있습니다. (이하 모든 캘린더 동일)

#### 오늘 우리 전시는 몇 위? 오늘 고객들이 관심있어 하는 토픽은 무엇? 놓치지 말아야할, 반드시 알아야할 이슈를 확인하세요. 1-2. 오늘의 관심

|            |                  |             |      |               |          |          |          |             | 3        |
|------------|------------------|-------------|------|---------------|----------|----------|----------|-------------|----------|
| ■ 숙저<br>순위 | 행사명              | 중감          | ■ 급: | 상승 검색어<br>10대 | 20대      | 30대      | 40대      | 50대         | 전체       |
| h          | SWEET 2021       | <b>t</b> 4  |      | 고3 확진자        | 소행성      | 배달해서 먹힐까 | 인천 고3    | 박병석         | 고3 확진자   |
| 2          | 국제아웃도어캠핑&레포츠페스티벌 | <b>†</b> 5  | 2    | 고3            | 이민정      | 이민정      | 고3 확진자   | 안성 확진자      | 고3       |
| 3          | 휴애리 수국축제         | <b>t</b> 1  | 3    | 등교중지          | 유은혜      | 안성 확진자   | 안성 확진자   | 신민철         | 안성       |
| 4          | 서울국제치과기자재전시회     | <b>†</b> 33 | 4    | 안성 (2         | 안성       | 안성       | 박병석      | 고3 확진자      | 안성 확진자   |
| 5          | 수국꽃 문화축제         | ↓ 4         | 5    | 안성 확진자        | 배달해서 먹힐까 | 소행성      | 안성       | 배달해서 먹힐까    | 소행성      |
| 6          | 글로벌 바이오 콘퍼런스     | <b>†</b> 14 | 6    | 소행성           | 고3       | 인천 고3    | 인천교육청    | 공인인증서 폐지    | 등교중지     |
| 7          | 빛고을 독서마라톤        | <b>†</b> 10 | 7    | 유은혜           | 안성 확진자   | 공인인증서 폐지 | 배달해서 먹힐까 | 브라더 오브 더 이어 | 이민정      |
| 8          | 태안 알리움 공원        | ↓ 6         | 8    | 이민정           | 손연재      | 박병석      | 등교중지     | 인천 고3       | 박병석      |
| 9          | 케이펫페어 부산         | <b>†</b> 3  | 9    | 손연재           | 고3 확진자   | 등교중지     | 신민철      | 우혜림         | 배달해서 먹힐까 |
| 10         | 부산커피쇼            | <b>†</b> 3  | 10   | 학생 건강상태 자가    | 효민       | 신민철      | 공인인증서 폐지 | 인천교육청       | 유은혜      |

1 키워드를 클릭하면 해당 키워드의 네이버 검색 화면으로 연결되어 이슈 현황을 즉시 확인할 수 있습니다.
 2 셀의 여백을 클릭하면 같은 키워드에 대한 다른 연령대의 관심 현황이 나타납니다.
 3 급상승 검색어를 실시간 현황으로 새로고침하여 재수집합니다.

#### Input이 있어야 Output이 있는 법! 쌓이면 뼈와 살이 될 관심 컨텐츠를 매일 모니터링 해보세요. 1-2. 오늘의 관심

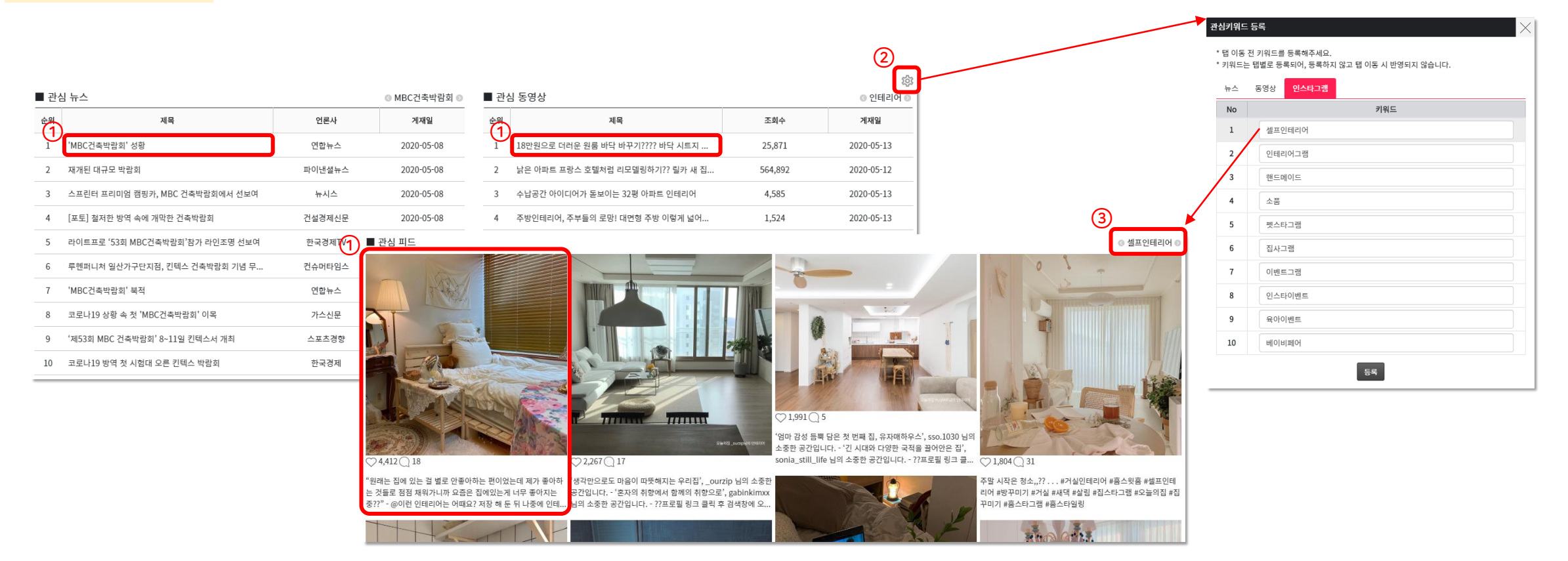

① 관심 뉴스/관심 동영상의 제목 또는 관심 피드의 이미지 및 텍스트를 클릭하면 해당 원문으로 연결되어 상세한 내용을 확인할 수 있습니다.
 ② 뉴스, 동영상, 인스타그램의 관심 키워드를 최대 10개까지 등록할 수 있습니다.
 ③ 관심 키워드를 등록한 순서대로 롤링 되어 보여집니다.

# 2. 검색 트렌드

#### 나는 한 놈만 공략한다. 하나의 키워드만 집중 분석해 알려드려요. 2-1. 종합 분석

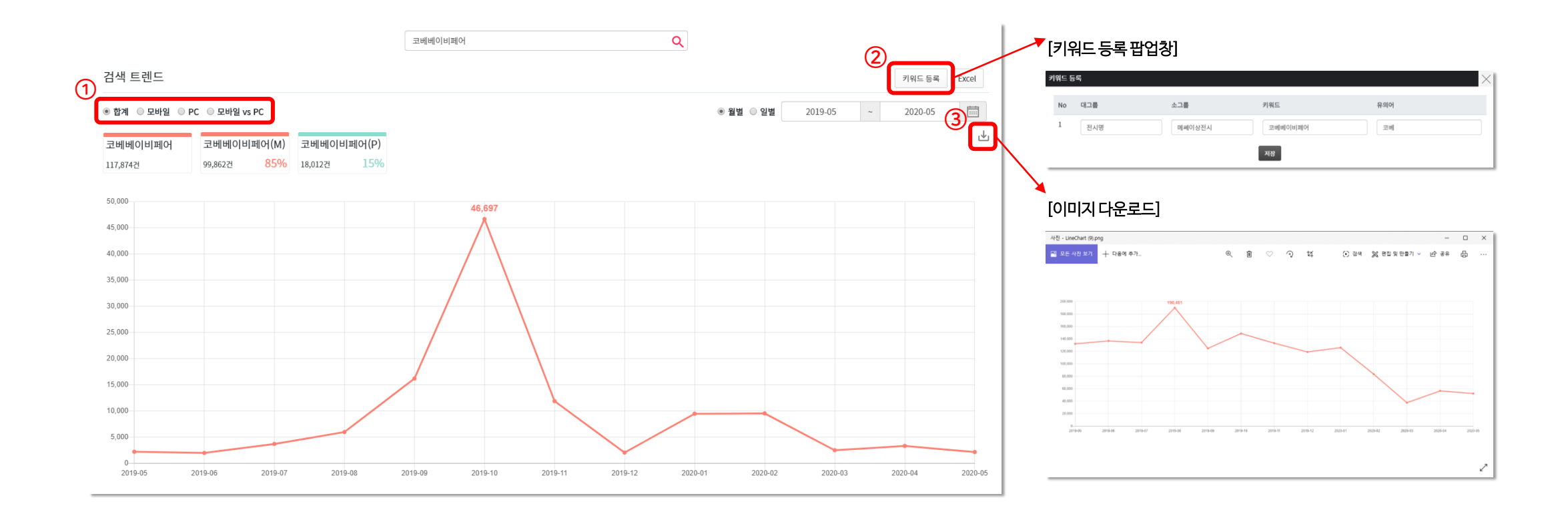

기기 전체 합계 또는 기기별로 분리한 상세 조회량을 확인할 수 있습니다.
 분석한 키워드를 관리할 대그룹/소그룹/유의어를 추가하여 바로 등록할 수 있습니다.
 화면에 보여지는 그래프가 이미지로 다운로드됩니다.

## 네이버에서 제공하는 3가지 확장 키워드를 탭 별로 확인할 수 있습니다. 붉은색 배경의 해당 키워드 영역을 클릭하면 지난 30일의 조회량이 나타납니다.

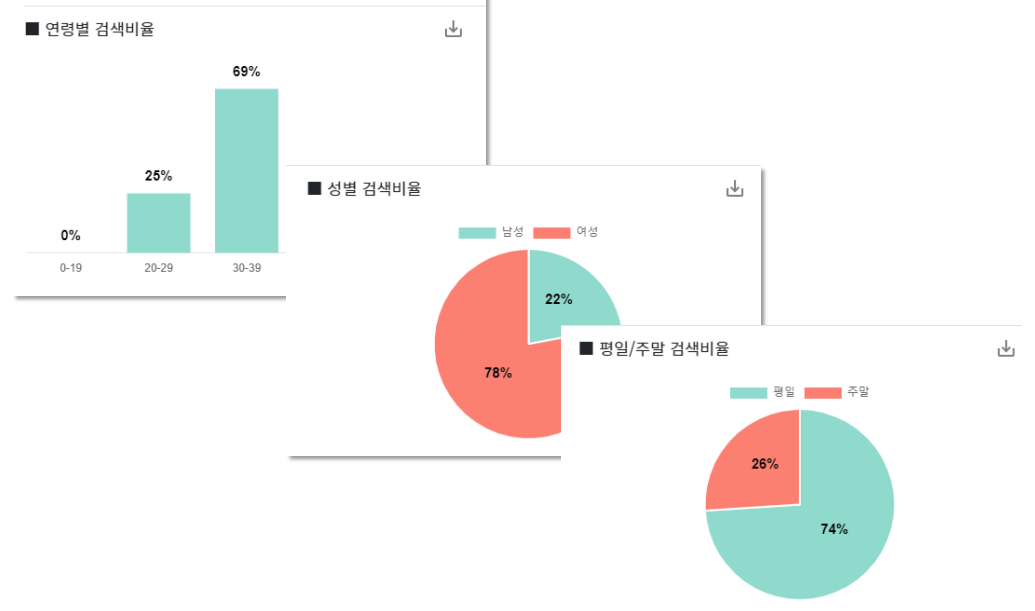

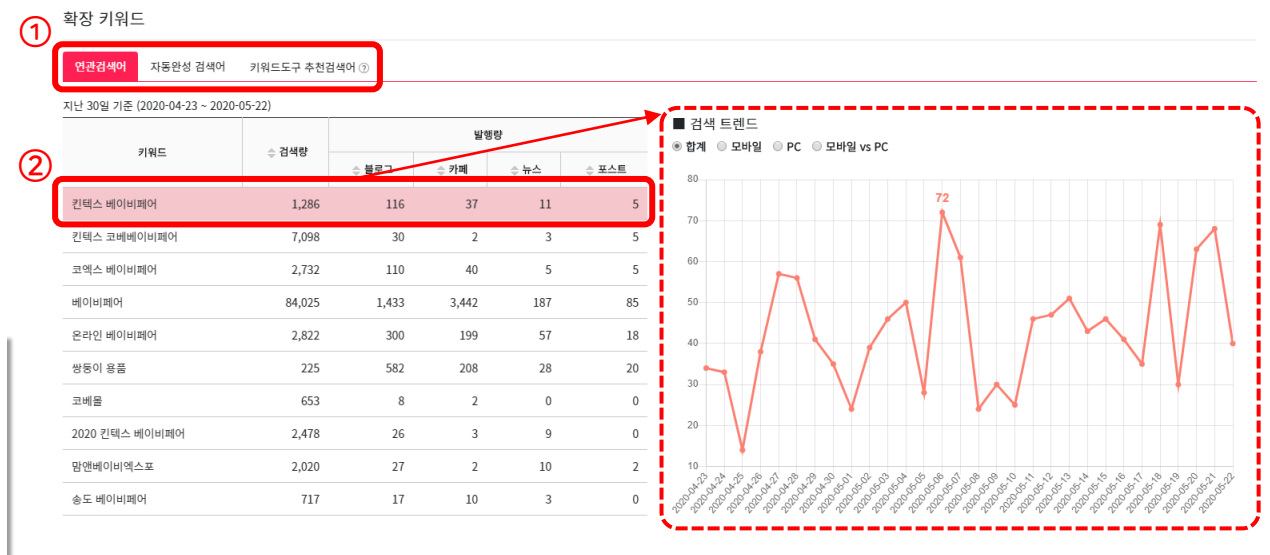

## 나는 한 놈만 공략한다. 하나의 키워드만 집중 분석해 알려드려요. <mark>2-1. 종합 분석</mark>

인구통계 💿

⑤ 세팅한 키워드 및 유의어를 초기화합니다.

④ 해당 기간의 모든 분석 키워드의 조회량이 도움창으로 보여집니다.

③ 클릭 시 해당 키워드의 그래프가 숨겨집니다. 불필요한 그래프는 숨기고, 원하는 그래프만 남겨 더 상세한 흐름을 볼 수 있습니다.

② 키워드 및 유의어 입력창 5개가 추가 생성됩니다.

① 분석 키워드에 조회량을 포함할 유의어를 최대 5개까지 추가할 수 있습니다.

| 키워드 | 입력                |        | 5<br>키워드 등목 키워드 초기화 |
|-----|-------------------|--------|---------------------|
|     |                   | 1      | ● 월별                |
| 키워드 | 코리아빌드             | 유의어    | 코빌                  |
| 키워드 | 경향하우징폐어           | 유의어    |                     |
| 키워드 | 인테리어디자인코리아        | 유의어    | 인디코                 |
| 키워드 | 코베베이비페어           | 유의어    | <u>а</u> м (2)      |
| 키워드 | 핸드아티코리아           | 유의어    | 핸디아티코리아 🕒           |
| 키워드 | 게이党페어             | 유의어    | KPET페어,K캣페어         |
| 키워드 | 케이캣페어             | 유의어    | КСАТ페어,К갯페어         |
| 키워드 | 서율VRAR엑스포         | 유의어    |                     |
| 키워드 | 클린에어엑스포           | 유의어    |                     |
| 키워드 | 국제아웃도어캠핑&레포츠 폐스티벌 | 유의어    | 고카프,GOCAF           |
|     |                   | 검색량 조회 |                     |

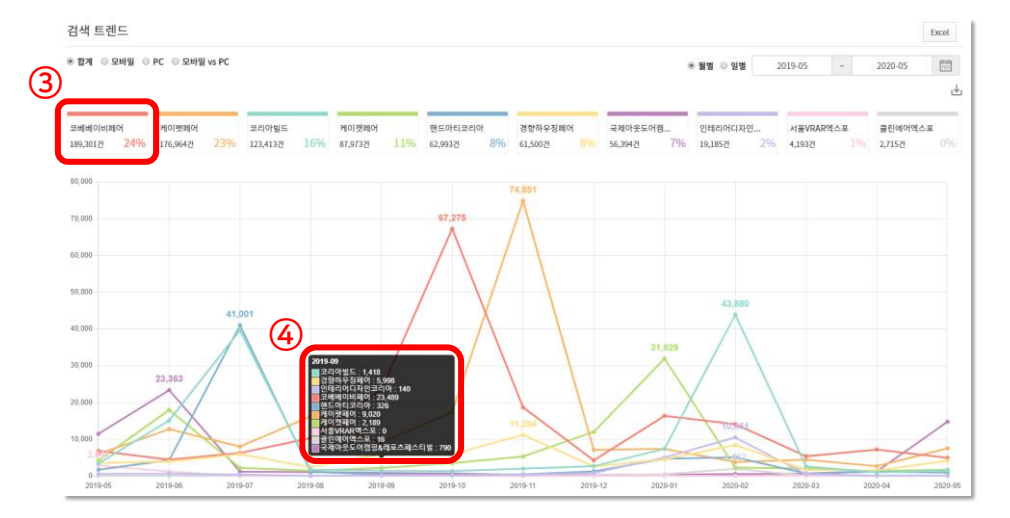

## 최대 10개 키워드를 집중 분석해 알려드려요. <mark>2-2. 비교 분석</mark>

## 키워드를 등록해서 기본 25개월 이상의 조회량을 저장해보세요. 알아차리지 못했던 인사이트가 나타날지도 몰라요. <mark>2-3. 검색어 분석</mark>

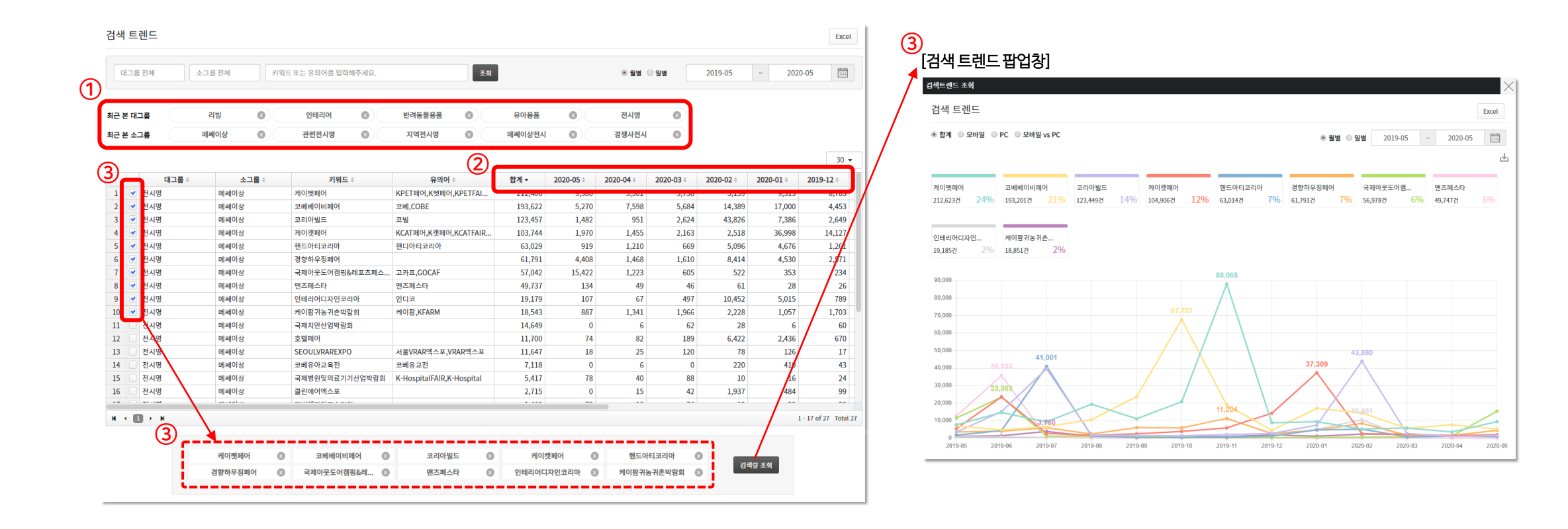

최근 본 대그룹 및 소그룹을 최대 5개까지 확인할 수 있으며, 다른 기기에서 로그인해도 동일하게 보여집니다.
 선택한 기간의 조회량을 좌우 스크롤하여 더 상세하게 확인할 수 있습니다.
 최대 10개 키워드를 선택하여 그래프로 검색 트렌드를 비교 분석할 수 있습니다.

#### ① 셀의 여백을 클릭하면 같은 키워드에 대한 다른 일자의 현황이 나타납니다.

등록한 키워드와 가장 연관된 `2차 관리 키워드'를 분석・추출해보세요.

|             | 그룹 전체 소그륨  | · 전체 케이펫   | 패어         |            | 조회         |              | 2020-05-10   | ~ 2020-05-24 |              |       |        |            |            |            |            |            |            |            |            |
|-------------|------------|------------|------------|------------|------------|--------------|--------------|--------------|--------------|-------|--------|------------|------------|------------|------------|------------|------------|------------|------------|
| 최근 본        | 키워드 유      | z차 💿       | 핸드아티코리아 💿  | 케이펫페어      | 기이캣페어      | 고리아빌드        | 0            | <b>■</b> 연   | 관어 랭킹        |       |        | Ì          |            |            |            |            |            |            |            |
| <b>■</b> 여군 | 난어 트랜드     |            |            |            |            |              |              | 순위           | 키워드          | 노출율   | 평균노출순위 | 2020-05-24 | 2020-05-23 | 2020-05-22 | 2020-05-21 | 2020-05-20 | 2020-05-14 | 2020-05-13 | 2020-05-12 |
|             | 2020-05-24 | 2020-05-23 | 2020-05-22 | 2020-05-21 | 2020-05-20 | 2020-05-14   | 2020-05-13   | 2( 1         | 케이펫페어 일산     | 62.5% | 2.00   | 2          | 2          | 2          | 2          | 2          |            |            |            |
| 1           | 케이펫페어 서울   | 케이펫페어 서울   | 케이펫페어 서울   | 케이펫페어 서울   | 케이펫페어 서울   | 부산케이펫페어      | 케이캣페어        | 2<br>케이캣페어   | 케이펫페어 서울     | 100%  | 2.38   | 1          | 1          | 1          | 1          | 1          | 3          | 4          | 7          |
| 2           | 케이펫페어 일산   | 케이펫페어 일산   | 케이펫페어 일산   | 케이펫페어 일산   | 케이펫페어 일산   | 케이캣페어        | 부산케이펫페어      | 3<br>부산케이펫:  | 펫페어          | 100%  | 3.25   | 3          | 3          | 3          | 3          | 4          | 4          | 3          | 3          |
| 3           | 펫페어        | 펫페어        | 펫페어        | 펫페어        | 케이펫페어 부산   | 케이펫페어 서울     | 펫페어          | 4<br>펫페어     | 부산케이펫페어      | 100%  | 3.50   | 4          | 4          | 5          | 5          | 5          | 1          | 2          | 2          |
| 4           | 부산케이펫페어    | 부산케이펫페어    | 케이펫페어 부산   | 케이펫페어 부산   | 펫페어        | 펫페어          | 케이펫페어 서울     | 2020케이펏 5    | 케이캣페어        | 100%  | 4.00   | 5          | 5          | 6          | 6          | 6          | 2          | 1          | 1          |
| 5           | 케이캣페어      | 케이캣페어      | 부산케이펫페어    | 부산케이펫페어    | 부산케이펫페어    | 폣박람회         | 2020케이펫페어 부산 |              | 케이펫페어 부산     | 62.5% | 4.60   | 6          | 6          | 4          | 4          | 3          |            |            |            |
| 6           | 케이펫페어 부산   | 케이펫페어 부산   | 케이캣페어      | 케이캣페어      | 케이캣페어      | 펫쇼           | 펫박람회         | 7<br>애견박람회   | 2020케이펫페어 부산 | 37.5% | 5.33   |            |            |            |            |            | 7          | 5          | 4          |
| 7           | 프리미엄펫쇼     | 프리미엄펫쇼     | 프리미엄펫쇼     | 프리미엄펫쇼     | 펫박람회       | 2020케이펫페어 부산 | 궁디팡팡 캣페스타    | 8<br>케이펫페어   | 펫쇼           | 12.5% | 6.00   |            |            |            |            |            | 6          |            |            |
| 8           | 궁디팡팡 캣페스타  | 궁디팡팡 캣페스타  | 핏박람회       | 펫박람회       | 프리미엄펫쇼     | 궁디팡팡 캣페스타    | 부산 펫페어       | 9<br>궁디팡팡 캣  | 폣박람회         | 100%  | 7.38   | 10         | 10         | 8          | 8          | 7          | 5          | 6          | 5          |
| 9           | 고양이 박람회    | 부산 펫페어     | 궁디팡팡 캣페스타  | 궁디팡팡 캣페스타  | 부산 펫페어     | 애견박람회        | 애견박람회        | 프리미엄펫 10     | 프리미엄펫쇼       | 87.5% | 7.86   | 7          | 7          | 7          | 7          | 8          |            | 10         | 9          |
| 10          | 펫박랑회       | 펫박람회       | 코리아펫쇼      | 코리아펫쇼      | 궁디팡팡 캣페스타  | 고양이 박람회      | 프리미엄펫쇼       | 헤일로 사료 11    | 애견박람회        | 37.5% | 8.00   |            |            |            |            |            | 9          | 9          | 6          |
|             |            |            |            |            | 0.00 x 1 1 | 0.101        |              | 12           | 궁디팡팡 캣페스타    | 100%  | 8.38   | 8          | 8          | 9          | 9          | 10         | 8          | 7          | 8          |
|             |            |            |            |            |            |              |              | 13           | 부산 펫페어       | 37.5% | 8.67   |            | 9          |            |            | 9          |            | 8          |            |
|             |            |            |            |            |            |              |              | 14           | 고양이 박람회      | 25%   | 9.50   | 9          |            |            |            |            | 10         |            |            |
|             |            |            |            |            |            |              |              | 15           | 코리아펫쇼        | 25%   | 10.00  |            |            | 10         | 10         |            |            |            |            |
|             |            |            |            |            |            |              |              | 16           | 헤일로 사료       | 12.5% | 10.00  |            |            |            |            |            |            |            | 10         |
|             |            |            |            |            |            |              |              |              |              |       |        |            |            |            |            |            |            |            |            |

Excel

## <mark>2-4. 연관어 분석</mark>

연관어 분석

## 최대 500개 키워드를 등록할 수 있으며, 대그룹 · 소그룹으로 분류해 용이한 관리 및 분석도 할 수 있어요. <mark>2-5. 키워드 관리</mark>

| 기워드            | 관리    |                    |                               |                                                       |        | (1)                 | 키워드 등록        | Excel    |                            |                                               |                 |          |          |
|----------------|-------|--------------------|-------------------------------|-------------------------------------------------------|--------|---------------------|---------------|----------|----------------------------|-----------------------------------------------|-----------------|----------|----------|
| 전시             | ष्ठ • | 케쎄이상 🔻 🔊           | 워드 또는 유의어를 입력해주세요.            | 조회                                                    |        |                     |               |          | →<br>[검색 트                 | 트렌드 팝업창]                                      |                 |          |          |
| 근 본 다<br>근 본 소 | 그룹    | 리빙 (S)<br>메쎄이상 (S) | 인테리어 💿 반려동물용<br>관련전시명 💿 지역전시명 | 표 (0) 유아용품 (0) (7) (7) (7) (7) (7) (7) (7) (7) (7) (7 | 전시명 ③  |                     |               |          | 키워드 등록<br>* 키워드는<br>* 등록 후 | 계정당 최대 500개까지 등록 가능합니<br>위의어는 수정이 불가능합니다. 신중하 | 니다.<br>게 등록해주세요 |          |          |
|                |       |                    |                               |                                                       |        |                     |               |          | 12                         | B                                             | C 소그룹           | D<br>키워드 | E<br>유의어 |
|                |       |                    |                               |                                                       |        | 선택 수정               | 선택 삭제         | 30 •     | 2                          | <b></b>                                       |                 |          |          |
|                | 대그룹 🗧 | 소그룹 🗧              | 키워드 🔺                         | 유의어 🗧                                                 | 수집상태 🗧 | 등록일 🗧               | 수정일 🗧         | \$       | 3                          | Seoul VR AR EXPO                              |                 |          |          |
|                | 전시명   | 메쎄이상               | SEOULVRAREXPO                 | 서울VRAR엑스포,VRAR엑스포                                     | 수집중    | 2020-04-28 11:36:29 | 2020-05-07 14 | 4:38:28  | 4                          | KOGIFT                                        |                 |          |          |
| 2              | 전시명   | 메쎄이상               | 경향부동산페어                       |                                                       | 수집중    | 2020-04-28 11:37:44 | 2020-05-07 14 | 4:38:28  | 5                          |                                               |                 |          |          |
| s [            | 전시명   | 메쎄이상               | 경양아우징페어                       | K Hannika ICAID K Hannika I                           | 수집중    | 2020-04-28 11:23:01 | 2020 05 07 1  | 4:20:20  | 6                          | K-HUSPITAL FAIR                               |                 |          |          |
| 4<br>C         | 전시영   | 메쎄이장               | 국제양권꽃의묘기기신입막님의                |                                                       | 수집궁    | 2020-04-28 11-33-40 | 2020-05-07 14 | 4-38-28  | 8                          | . 풍목                                          |                 |          |          |
|                | 전시장   | 메쎄이상               | 국제하굿도아엄궁전네로스페드니널              | 11712,GUCAF                                           | 구입장    | 2020-04-20 11-32-40 | 2020-05-07 1  | 4-20-20  | 9                          | 인테리어                                          |                 |          |          |
| 7              | 전시장   | 메쎄이상               | 국제험관표권지니도 8월 집원               |                                                       | ~ 135  | 2020-04-28 11:31:22 | 2020-03-07 14 | .4.30.20 | 10                         | 반려동물용품                                        |                 |          |          |
| 8              | 전시명   | 메쎄이상               | ~제지 단단 법 ~ 금 되                |                                                       |        | 2020-04-28 11:21:41 | 2020-05-07 14 | 4:38:28  | 11                         | 바려도무사리                                        |                 |          |          |
|                | 전시명   | 메쎄이상               | 국제화학바이오장비&부석기기저               |                                                       | 수집중    | 2020-04-28 11:31:44 | 2020-05-07 14 | 4:38:28  | 12                         | 200204                                        |                 |          |          |
| 0              | 전시명   | 메쎄이상               | 대한민국건설산업대전                    | 건설산업대전                                                | 수집중    | 2020-04-28 11:37:24 | 2020-05-07 14 | 4:38:28  | 13                         | - 박담회                                         |                 |          |          |
| 1              | 전시명   | 메쎄이상               | 대한민국기계설비전시회                   |                                                       | 수집중    | 2020-04-28 11:34:57 | 2020-05-07 14 | 4:38:28  | 14                         | 리빙                                            |                 |          |          |
| 12             | 전시명   | 메쎄이상               | 리빙앤라이프스타일                     |                                                       | 수집중    | 2020-04-28 11:34:33 | 2020-05-07 14 | 4:38:28  | 15                         | 유아용품                                          |                 |          |          |
| 13             | 전시명   | 메쎄이상               | 맨즈페스타                         | 멘즈페스타                                                 | 수집중    | 2020-04-28 11:28:23 |               |          | 16                         | 전시명                                           |                 |          |          |
| 14             | 전시명   | 메쎄이상               | 스마트제조기계산업대전                   |                                                       | 수집중    | 2020-04-28 11:27:02 |               |          | 17                         |                                               |                 |          |          |
| 15             | 전시명   | 메쎄이상               | 인테리어디자인코리아                    | 인디코                                                   | 수집중    | 2020-04-28 11:30:47 | 2020-05-07 14 | 4:38:28  |                            |                                               |                 |          |          |
| 16             | 전시명   | 메쎄이상               | 케이캣페어                         | KCAT페어,K캣페어,KCATFAIR,케이캣                              | 수집중    | 2020-04-28 11:25:55 |               |          | 선택삭제                       |                                               | 등록 취소           | 1        |          |
| 17             | 전시명   | 메쎄이상               | 케이팜귀농귀촌박람회                    | 케이팜,KFARM                                             | 수집중    | 2020-04-28 11:35:26 | 2020-05-07 14 | 4:38:28  |                            |                                               |                 |          |          |
| н + 1          | 1 н н |                    |                               |                                                       |        |                     | 1 - 17 of 27  | 전체갯수 27  |                            |                                               |                 |          |          |

① 최대 500까지 한 번에 대량등록할 수 있습니다.

② 대그룹 및 소그룹 셀을 선택하면 기존에 등록되어 있는 그룹명을 선택하거나, 또는 새로 작성도 가능합니다.

※ 참 쉬운 대량등록 방법 : 엑셀에 정리한 리스트를 Ctrl+C하여 팝업창에 그대로 Ctrl+V하면 리스트가 입력됩니다. 참 쉽죠~?

# 3. 소셜 트렌드

## 페이지별 영향력 비교와 일자별 영향력 트렌드를 분석해 누가누가 SNS을 잘하고 있는지 한눈에 파악할 수 있어요. 3-1. Facebook / Instagram / Youtube

![](_page_19_Figure_1.jpeg)

① 체크박스로 분석을 희망하는 페이지만 선택해 볼 수 있습니다. ② 선택한 페이지를 기준으로 지표별 비율을 계산해 방사형 그래프가 그려집니다.

③ 주요 지표의 일자별 증감을 탭 별로 확인할 수 있습니다.

## 어떤 페이지가 인기가 있는지, 어떤 콘텐츠가 반응이 좋았는지 한눈에 파악할 수 있어요.

#### 3-1. Facebook / Instagram / Youtube

![](_page_20_Figure_2.jpeg)

① 그래프 위 표식에 마우스를 대면 콘텐츠의 내용을 미리보기 팝업을 통해 확인할 수 있으며, 표식을 클릭하면 실제 콘텐츠 화면으로 이동합니다.

② 내림차순, 오름차순 정렬을 통해 지표별 성과를 빠르게 파악할 수 있습니다.

#### ※ 참 쉬운 대량등록 방법 : 엑셀에 정리한 리스트를 Ctrl+C하여 팝업창에 그대로 Ctrl+V하면 리스트가 입력됩니다. (키워드 등록 팝업창 기능과 동일합니다.)

① 그룹 셀을 선택하면 기존에 등록되어 있는 그룹명을 선택하거나, 또는 새로 작성도 가능합니다.

|     |              |      |               |                                                          |        | 선택 수정 선택 삭제     | 30       |
|-----|--------------|------|---------------|----------------------------------------------------------|--------|-----------------|----------|
|     | 채널유형 🗧       | 그룹 🗢 | 페이지명 🗢        | URL ¢                                                    | 페이지유효성 | 등록일 ≑           |          |
| 1   | 유투브          | 메쎄이상 | 인테리어디자인코리아    | https://www.youtube.com/channel/UCA-IYAhN3s2SfGipw_jUOQA | 인증완료   | 2020-05-22 10:1 | 9:46     |
| 2   | 유투브          | 메쎄이상 | 케이펫페어         | https://www.youtube.com/channel/UCKAtRXpcxKzTPwHB5KG_cqA | 인증완료   | 2020-05-22 10:1 | 9:46     |
|     | 유투브          | 메쎄이상 | 코리아빌드 경향하우징페어 | https://www.youtube.com/user/khfair                      | 인증완료   | 2020-05-22 10:1 | 9:46     |
|     | 유투브          | 메쎄이상 | 코베베이비페어(코베티비) | https://www.youtube.com/channel/UCrBLgCyg2BuK4wLCyqFa6dQ | 인증완료   | 2020-05-22 10:1 | 9:46     |
|     | 유투브          | 메쎄이상 | 핸드아티코리아       | https://www.youtube.com/channel/UCZ-IQI9a5giIyHLfG1sRx3A | 인증완료   | 2020-05-22 10:1 | 9:46     |
|     | 페이스북         | 메쎼이상 | 경향하우징페어       | https://www.facebook.com/khfair1986                      | 인증완료   | 2020-05-22 10:1 | 4:58     |
|     | 페이스북         | 메쎼이상 | 고카프           | https://www.facebook.com/gogocaf                         | 인증완료   | 2020-05-22 10:1 | 4:58     |
|     | 페이스북         | 메쎼이상 | 인테리어디자인코리아    | https://www.facebook.com/interiordesignkorea             | 인증완료   | 2020-05-22 10:1 | 4:58     |
|     | 페이스북         | 메쎄이상 | 케이캣페어         | https://www.facebook.com/kcatfair                        | 인증완료   | 2020-05-22 10:1 | 4:58     |
|     | 페이스북         | 메쎄이상 | 케이펫페어         | https://www.facebook.com/kpetfair                        | 인증완료   | 2020-05-22 10:1 | 4:58     |
|     | 페이스북         | 메쎄이상 | 코리아빌드         | https://www.facebook.com/khfair                          | 인증완료   | 2020-05-22 10:1 | 4:58     |
|     | 페이스북         | 메쎄이상 | 코베베이비페어       | https://www.facebook.com/ikacaf                          | 인증완료   | 2020-05-22 10:1 | 4:58     |
|     | 페이스북         | 메쎼이상 | 핸드아티코리아       | https://www.facebook.com/handartykorea                   | 인증완료   | 2020-05-22 10:1 | 4:58     |
|     | 인스타그램        | 메쎄이상 | 고카프           | https://www.instagram.com/gocaf_official                 | 인증완료   | 2020-05-22 09:2 | 2:01     |
| i [ | 인스타그램        | 메쎼이상 | 핸드아티코리아       | https://www.instagram.com/handartykorea                  | 인증완료   | 2020-05-22 09:2 | 1:34     |
|     | 인스타그램        | 메쎼이상 | 경향하우징페어       | https://www.instagram.com/khfair1986                     | 인증완료   | 2020-05-22 09:1 | 9:22     |
|     | 인스타그램        | 메쎼이상 | 인테리어디자인코리아    | https://www.instagram.com/interiordesignkorea            | 인증완료   | 2020-05-22 09:1 | 8:38     |
| •   | <b>1</b> → H |      |               |                                                          |        | 1 - 17 o        | f 21 전체? |

조회

|    | 기스북 | 인스타그램 유투브   |              |                      |
|----|-----|-------------|--------------|----------------------|
|    | Α   | В           | C            | D                    |
| 1  |     | 그룹          | 페이지명         | URL                  |
| 2  |     | 그룹명을 입력하세요. | 페이지명을 입력하세요. | 페이지ID 또는 URL을 입력하세요. |
| 3  |     | 그룹명을 입력하세요. | 페이지명을 입력하세요. | 페이지ID 또는 URL을 입력하세요. |
| 4  |     | 그룹명을 입력하세요. | 페이지명을 입력하세요. | 페이지ID 또는 URL을 입력하세요. |
| 5  |     | 그룹명을 입력하세요. | 페이지명을 입력하세요. | 페이지ID 또는 URL을 입력하세요. |
| ô  |     | 그룹명을 입력하세요. | 페이지명을 입력하세요. | 페이지ID 또는 URL을 입력하세요. |
| 7  |     | 그룹명을 입력하세요. | 페이지명을 입력하세요. | 페이지ID 또는 URL을 입력하세요. |
| 8  |     | 그룹명을 입력하세요. | 페이지명을 입력하세요. | 페이지ID 또는 URL을 입력하세요. |
| 9  |     | 그룹명을 입력하세요. | 페이지명을 입력하세요. | 페이지ID 또는 URL을 입력하세요. |
| .0 |     | 그룹명을 입력하세요. | 페이지명을 입력하세요. | 페이지ID 또는 URL을 입력하세요. |
| 1  |     | 그룹명을 입력하세요. | 페이지명을 입력하세요. | 페이지ID 또는 URL을 입력하세요. |

#### 페이지 관리

채널유형 전체 🔻 그룹 전체 🔻 페이지명을 입력하세요.

## 인기 SNS 채널별 최대 10개 페이지까지 등록할 수 있으며, 그룹으로 분류해 용이한 관리 및 분석도 할 수 있어요. <mark>3-2. 페이지 관리</mark>

페이지 등록

# 4. 전시 마케팅

## 인기 SNS 채널별 최대 10개 페이지까지 등록할 수 있으며, 그룹으로 분류해 용이한 관리 및 분석도 할 수 있어요. 4-1. GA (Google Analytics)

![](_page_23_Figure_1.jpeg)

① 새로운 계정 연동 시 구글 로그인이 1회 필요합니다. 1회 연결 후 동일한 기기에서는 자동으로 연결되어 추가적인 로그인은 필요하지 않습니다.

② 로그인 후 연동된 계정을 확인할 수 있습니다.

③ 애널리틱스 계정과 속성 및 앱을 클릭하면 데이터를 확인할 수 있습니다.

## 인기 SNS 채널별 최대 10개 페이지까지 등록할 수 있으며, 그룹으로 분류해 용이한 관리 및 분석도 할 수 있어요. 4-1. GA (Google Analytics)

![](_page_24_Figure_1.jpeg)

등록된 계정과 속성 및 앱을 선택할 수 있습니다.
 선택하는 버튼의 월별, 일별 현황을 확인할 수 있습니다.
 선택하는 국가의 상세 도시별 유입 현황을 확인할 수 있습니다.

# 5. 관리

#### ② '파기확인 책임 동의'는 필수로 체크 후 파기확인을 할 수 있습니다.

① 정보기획팀에 제출된 'FMS DB 추출 요청서'를 기준으로 열람자에게 DB 파기확인 요청이 뜹니다.

| DR市  | 관리             |            |         |                                       |           |         |            |      |                       | ◢ [페이지 등록 팝업창]                                                                              |
|------|----------------|------------|---------|---------------------------------------|-----------|---------|------------|------|-----------------------|---------------------------------------------------------------------------------------------|
| 0101 | 디, 이름 또는 요청 Di | B를 입력해주세요. |         |                                       |           |         |            |      | 조회                    | 파기확인                                                                                        |
|      |                |            |         |                                       |           |         |            |      | 30 -                  | 잠깐!                                                                                         |
|      | 요청일 🗧          | 요청자아이디 🗧   | 요청자이름 🗦 | 요청DB ‡                                | 열람자아이디 🗘  | 열람자이름 🗧 | 파기예정일 🗇    | 파기여부 | 파기확9일 🗧               | 절담아신 DB를 모두 파기아였다요?<br>파리하이 저 DD리 나아이지 아이지 하 버 더 하이세즈 베이                                    |
| 14   | 2020-02-06     | seyoon.es  | 윤송이     | 코베 프라이스 흥보를 위한 데이터 추출                 | seyoon.es | 윤송이     | 2020-04-03 |      | -                     | 파기획인 전, DB가 넘어있던 않은 지 안 된 더 확인해주세요.                                                         |
| 15   | 2020-02-10     | seyoon.es  | 윤송이     | 오라이 ㅋ베 페이스브/이스타그래 과고를 의하 데이터 초초이처     | seyoon.es | 윤송이     | 2020-04-03 | า    | -                     |                                                                                             |
| 16   | 2020-02-12     | seyoon.es  | 윤송이     | 손디언 고매 페이스국/인드나그럼 승고를 위한 데이디 우물요?     | seyoon.es | 윤송이     | 2020-04-03 |      | -                     | 한 번 더 확인해야할 저장소                                                                             |
| 17   | 2020-04-08     | sypark.es  | 박수영     | 오라이 코베베이비페어 카카이토 프실르 의하 DB大추          | sypark.es | 박수영     | 2020-04-09 | 파기확인 | -                     |                                                                                             |
| 18   | 2020-04-08     | sypark.es  | 박수영     | 는데는 도에에 아이페아 가기도록 두 11월 11년 00두일      | spyoon.es | 윤상필     | 2020-04-09 |      | -                     |                                                                                             |
| 19   | 2020-04-08     | sypark.es  | 박수영     | 오라이 코베베이비페어 코베액 프쉬르 위하 DR츠축           | spyoon.es | 윤상필     | 2020-04-09 |      | -                     |                                                                                             |
| 20   | 2020-04-08     | sypark.es  | 박수영     |                                       | sypark.es | 박수영     | 2020-04-09 | 파기확인 | -                     |                                                                                             |
| 21   | 2020-04-08     | sypark.es  | 박수영     | 온라인 코베 베이비페어 코베 앱 푸쉬륵 위한 DB추축(거버 광고용) | sypark.es | 박수영     | 2020-04-10 | 파기확인 | -                     |                                                                                             |
| 22   | 2020-04-08     | sypark.es  | 박수영     |                                       | spyoon.es | 윤상필     | 2020-04-10 |      | -                     | 메일 폴더 메신저& USB& 그 외 기기                                                                      |
| 23   | 2020-04-08     | sypark.es  | 박수영     | 온라인 코베베이비페어 카카오톡 푸쉬를 위한 DB추출          | spyoon.es | 윤상필     | 2020-04-10 |      | -                     |                                                                                             |
| 24   | 2020-04-08     | sypark.es  | 박수영     |                                       | sypark.es | 박수영     | 2020-04-10 | 파기확인 | -                     |                                                                                             |
| 25   | 2020-04-13     | sypark.es  | 박수영     | 제31회 코베 베이비페어(코엑스) 일정 변경 안내를 위한 DB추출  | swyeo.es  | 여상욱     | 2020-04-14 |      | -                     | 🔲 파기확인 책임 동의 (필수)                                                                           |
| 26   | 2020-04-03     | seyoon.es  | 윤송이     | 온라인 코베 페이스북/인스타그램 광고를 위한 데이터 추출요청     | seyoon.es | 윤송이     | 2020-04-30 |      | -                     | 하고 나비아저하 DD과리를 이하 디바이스 분내 거모에 서사히 이하 거이며 파기하이                                               |
| 27   | 2020-04-28     | sypark.es  | 박수영     | 오라이 ㅋ베 베이비페어 ㅋ베 앤 프싱르 의하 DB大초(거비 과고요) | sypark.es | 박수영     | 2020-05-04 | 파기확인 | -                     | 양우 샤네 안전안 DB관리를 위한 니마이스 물지 검군에 경찰이 엄벌 것이며, 파가획인<br>스이 이후 자조하는 DB에 대한 모두 케이오 바이에게 이용은 도이하니다. |
| 28   | 2020-04-28     | sypark.es  | 박수영     | 는데는 또해 해외의해의 또해 답구 N2 ND T2(기미 중포공)   | spyoon.es | 윤상필     | 2020-05-04 |      | -                     | 동안 이후 전손이는 DD에 대한 또는 책임은 온안에게 있음을 중의합니다.                                                    |
| 29   | 2020-04-28     | seyoon.es  | 윤송이     | 온라인 코베 문자 광고를 위한 데이터 추출요청             | seyoon.es | 윤송이     | 2020-05-04 |      | -                     |                                                                                             |
| 30   | 2020-04-28     | sypark.es  | 박수영     | 온라인 코베베이비페어 코베앱 푸쉬를 위한 DB추출           | spyoon.es | 윤상필     | 2020-05-04 |      | -                     | 파기화인                                                                                        |
| М •  | 1 2 · M        |            |         |                                       |           |         |            |      | 13 - 29 of 41 전체갯수 57 |                                                                                             |

 $\times$ 

## 데이터는 회사의 귀중한 자산입니다. DB 사용 후 자발적인 파기로 데이터를 지켜주세요. 5-1. DB파기관리

# End of Document

#### 문의

 담당
 정보전략실 정보기획팀

 이주용 이사
 Jylee.es@esgroup.net (6220)

 백승기 과장
 skbaek.es@esgroup.net (6251)

 김성진 대리
 sjkim.es@esgroup.net (6253)